**PIB-09** 

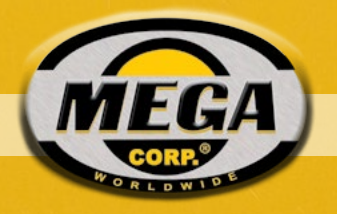

SPECIALTY HAULAGE SOLUTIONS FOR CONSTRUCTION AND MINING

# **PRODUCT INFORMATION BULLETIN**

# MEGA DISCS 2.0 FIELD INSTALLED SPRAY SYSTEM CONFIGURATION INSTRUCTIONS

# Applicable to:

 The MEGA DiSCS<sup>®</sup> 2.0 Spray system field installed kits

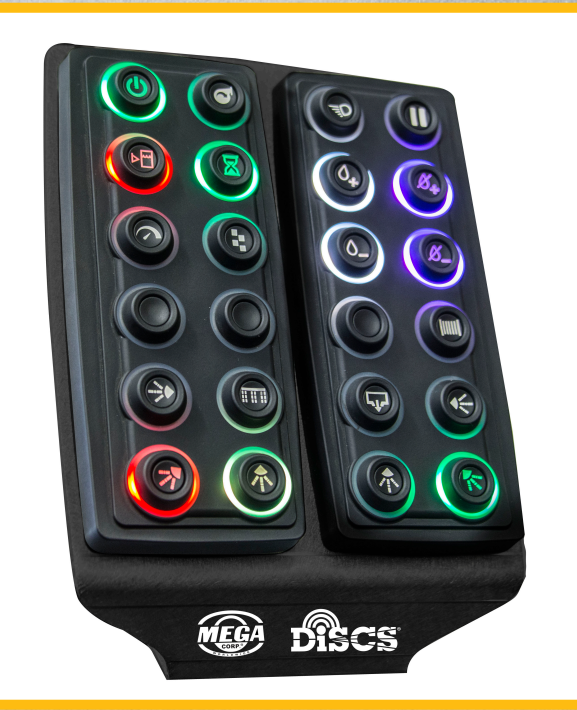

#### PRODUCT INFORMATION BULLETIN

#### MEGA DiSCS 2.0 Spray System Configuration Instructions

This document has been created to guide a technician through the configuration process of the new MEGA DiSCS 2.0 Spray System.

This information will require the technician to measure the water tank height and confirm the tank options.

Tools required:

Windows based laptop computer

MEGA Supplied ECOM driver and FX Service tool software on thumb drive or Emailed (installed on laptop)

309025 – ECOM cable DiSCS 2,0

Measuring tape (Requirement is in inches of water)

MEGA DiSCS 2.0 spray system installed on operational chassis (System power will be required to configure spray system Small pocket screwdriver (to remove and insert switch cover icons)

Insert MEGA Supplied thumb drive and copy the 2 service tools (ECOM Drivers and FX Service Tool) to the laptop

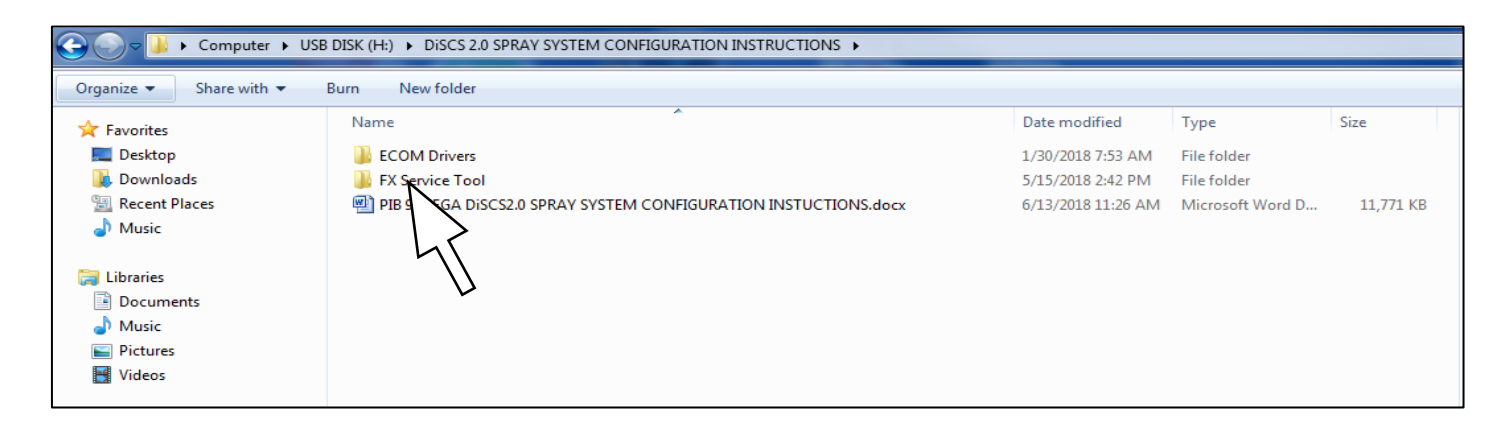

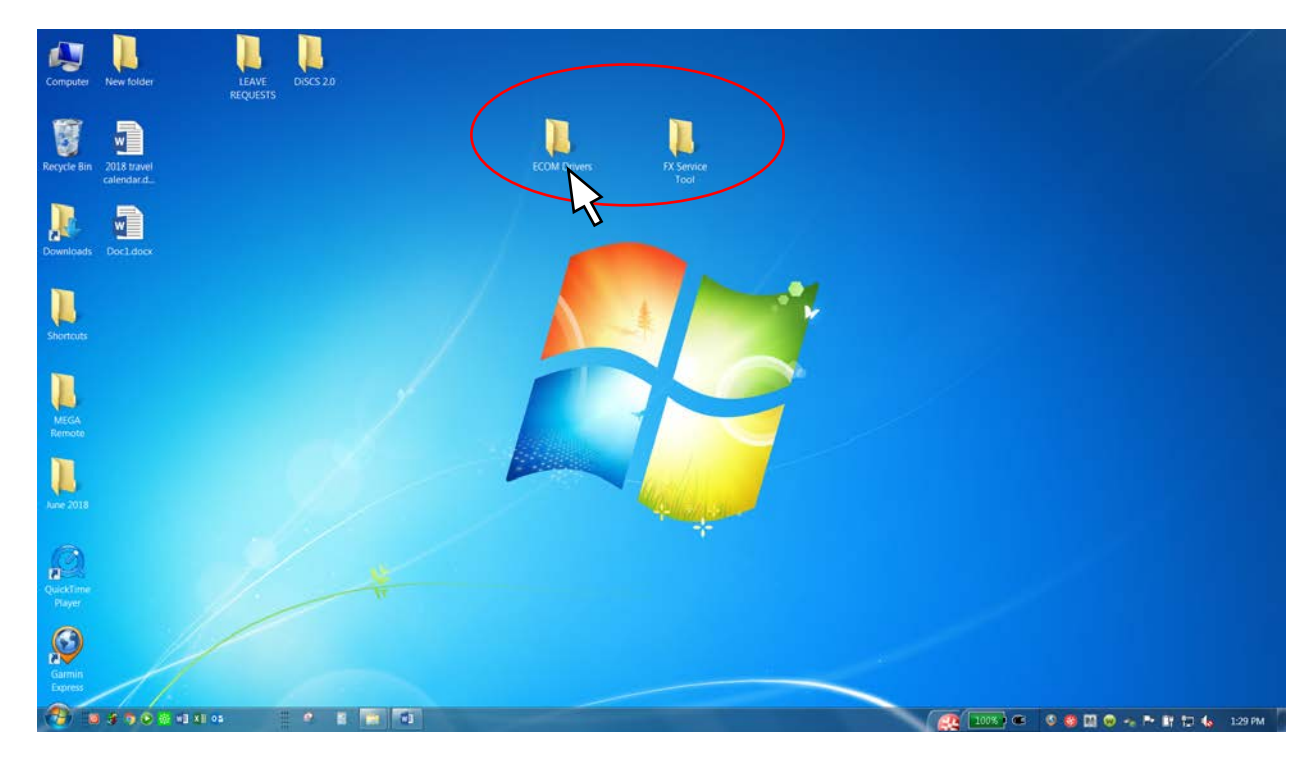

Open the ECOM Driver folder

Click the Driver\_Setup.exe file and follow the installation instructions

| anize   Include in library   Share with   New folder | III • 🗌 🛛                   |  |
|------------------------------------------------------|-----------------------------|--|
| Favorites Name                                       |                             |  |
| Desktop                                              |                             |  |
| Downloads FEPC00 (ECOM Software Driv                 |                             |  |
| . Recent Places                                      |                             |  |
| Libraries                                            |                             |  |
| Documents                                            |                             |  |
| Music                                                |                             |  |
| , Pictures                                           |                             |  |
| , Videos                                             |                             |  |
| Computer                                             |                             |  |
| Windows7_OS (C:)                                     | Salart a file to remine     |  |
| ( SDXC (D:)                                          | proved a rise to president. |  |
| t f (\/megafs1) (F:)                                 |                             |  |
| g (\\academy) (G:)                                   |                             |  |
| netapps (\\megaerp:                                  |                             |  |
| (\tramway)                                           |                             |  |
| t m (\\harper) (M:)                                  |                             |  |
| (p (\\harper) (P.)                                   |                             |  |
| Lenovo_Recovery (Q:                                  |                             |  |
| publishing (\/ds2\me                                 |                             |  |
| scans (\/narper) (50)                                |                             |  |
| Network                                              |                             |  |
|                                                      |                             |  |
|                                                      |                             |  |
|                                                      |                             |  |
|                                                      |                             |  |
|                                                      |                             |  |

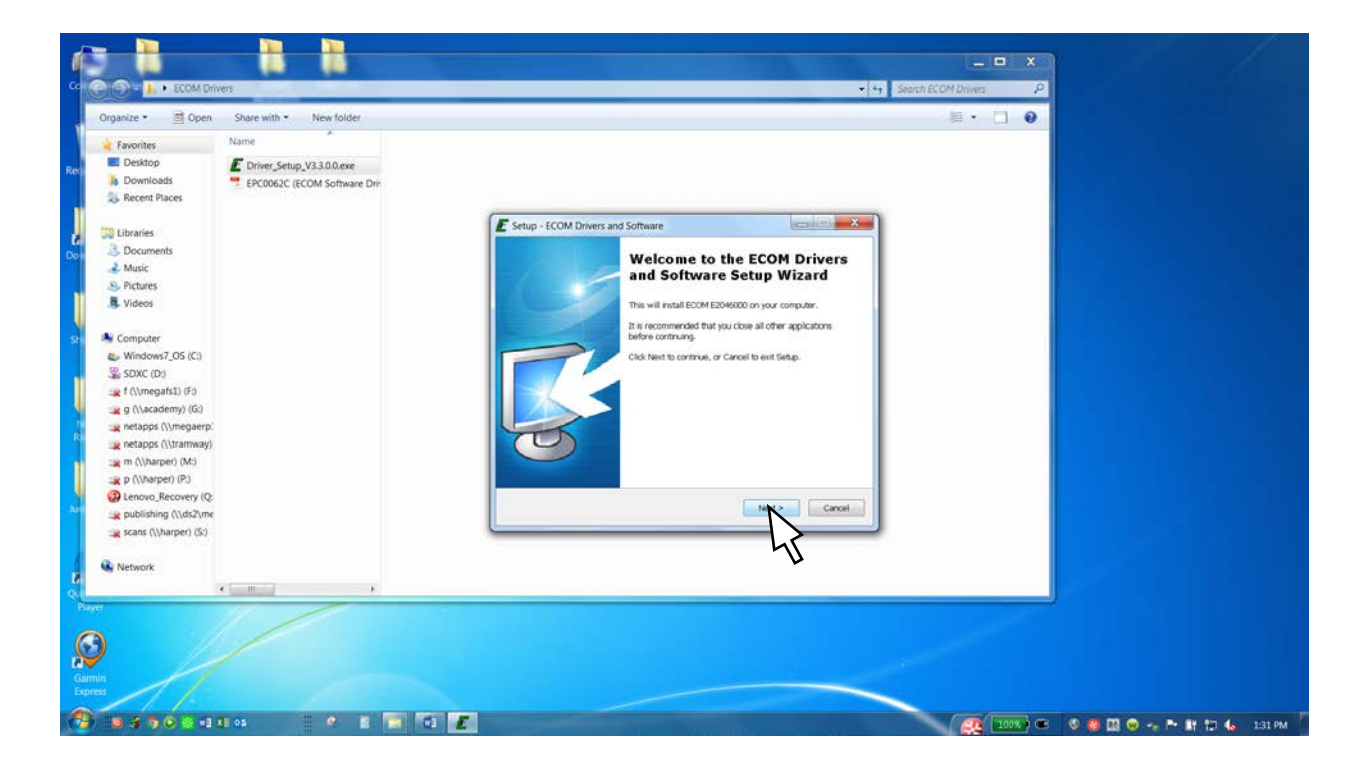

| rganize 🔹 🖻 Open                                                                                                    | Share with • New folder                                         | ■•□ 0                                                                                                    |  |
|----------------------------------------------------------------------------------------------------|-----------------------------------------------------------------|----------------------------------------------------------------------------------------------------|--|
| Favorites  Periodics  Periodics | Name  Chrver, Setup, V3.3.0.0.exe  EPC0062C (ECOM Software Driv | Setup - ECOM Drivers and Software       Image: Comparison of Comparison of |  |
| 4                                                                                                    |                                                                 |                                                                                                    |  |

| sze * 🔄 Open                                                                                                    | Name                                                         |                                                                                                    | # • 🗆 🛛              |  |
|----------------------------------------------------------------------------------------------------|--------------------------------------------------------------|----------------------------------------------------------------------------------------------------|----------------------|--|
| voortes<br>Desktop<br>Downloads<br>Recent Places<br>braries<br>Documents<br>Music<br>Pictures                                                                   | Driver_Setup_V3.30.0.exe     EPC0062C (ECOM Software Driver) | Setup - ECOM Drivers and Software Select Damponents Wilds components should be installed?                        |                      |  |
| Videos<br>omputer<br>Windows7_OS (C:)<br>SDXC (D:)<br>f (\megafs1) (F:)<br>g (\academy) (G:)<br>netapps (\\tramway)<br>netapps (\\tramway)<br>m (\\harper) (M:) |                                                              | Selet in to Opporting Ud wink to Shoul, Cale the comparison you do mail Cale the Wink you are naidy to contrave. | 5240<br>1396<br>1796 |  |
| p (\\harper) (P:)<br>Lenovo_Recovery (Q:<br>publishing (\\ds2\mw<br>scans (\\harper) (S:)<br>etwork                                                             |                                                              | Current selection requires at least 7.6 MB of disk space.                                                        | Cercet               |  |
|                                                                                                    |                                                              |                                                                                                    |                      |  |

| anize • 📄 Open                                                                                                    | Share with • New folder                                           | ≣·□ 0                                                                                                    |  |
|----------------------------------------------------------------------------------------------------|-------------------------------------------------------------------|----------------------------------------------------------------------------------------------------|--|
| Favorites:<br>Destrop<br>Downloads<br>Recent Places<br>Utraries<br>Documents<br>Music<br>Potures<br>Videos<br>Computer<br>Windows7,05 (C)<br>SDXC (D)<br>1 (Vincepation)<br>(G)<br>1 (Vincepation)<br>1 (Vincepation)<br>1 (Vince | Name Chriwer, Settug, V3.3.0.0.exe E00062C (ECOM Software Driver) | Setup - ECCM Drivers and Software       Field to Install       Be para.       Chick benefit       Chick benefit |  |
| A                                                                                                    |                                                                   |                                                                                                    |  |

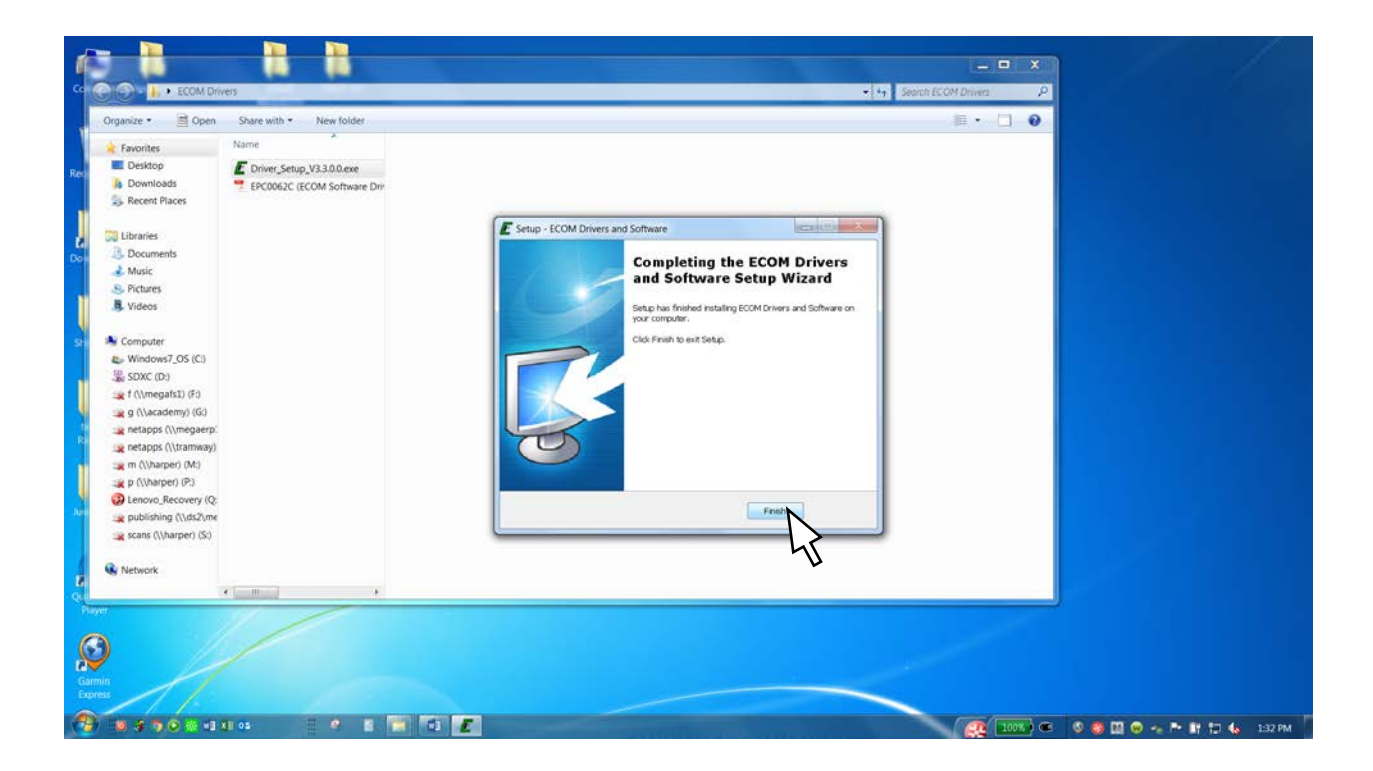

#### Open the FX Service Tool folder

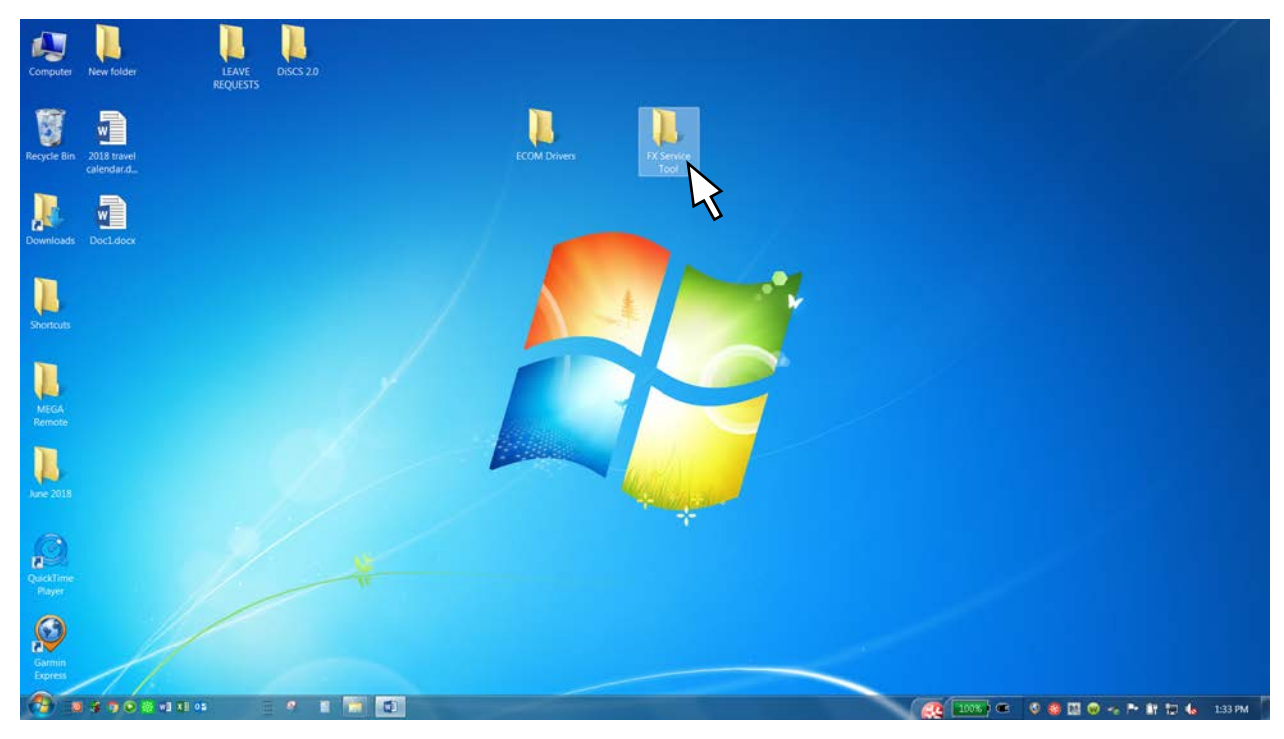

#### Click on the nw.exe file

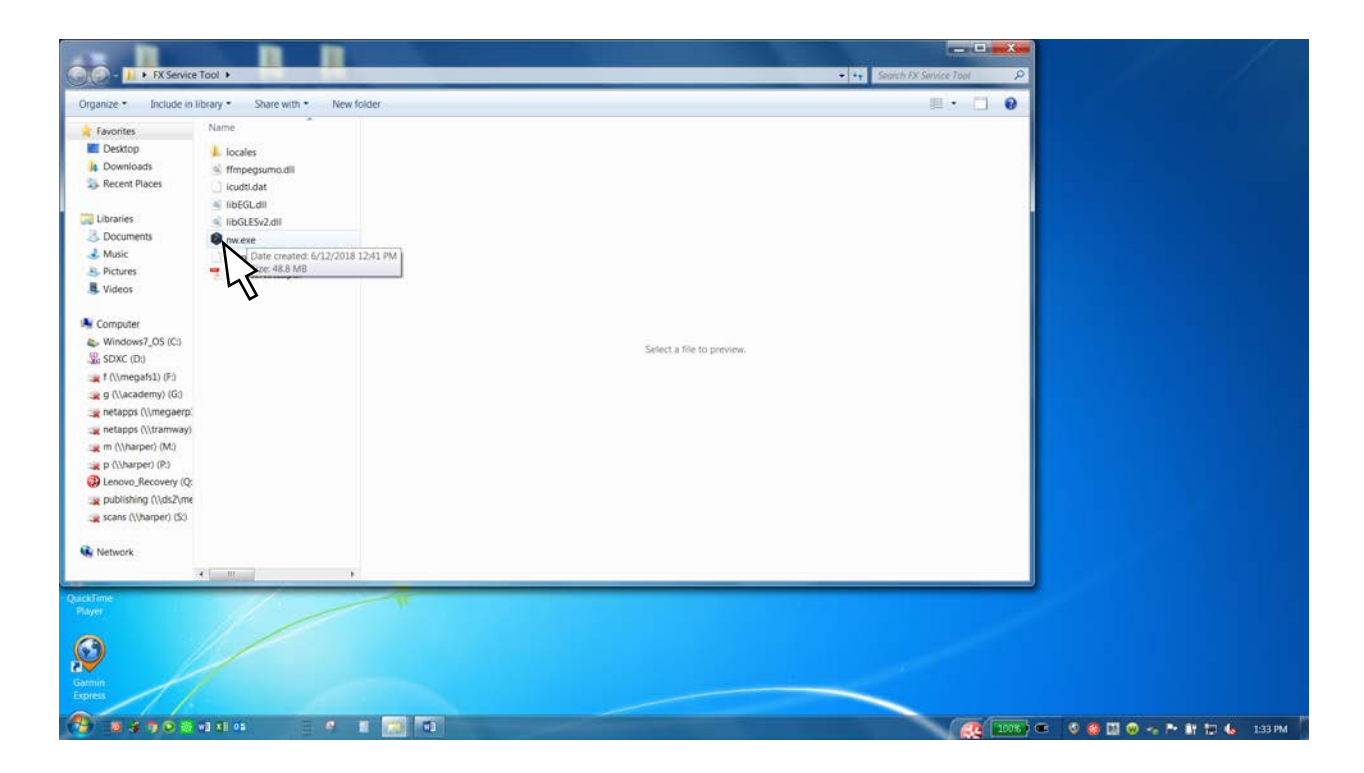

The Service tool is now ready to use.

Close all windows and plug the ECOM cable into a USB port on the laptop

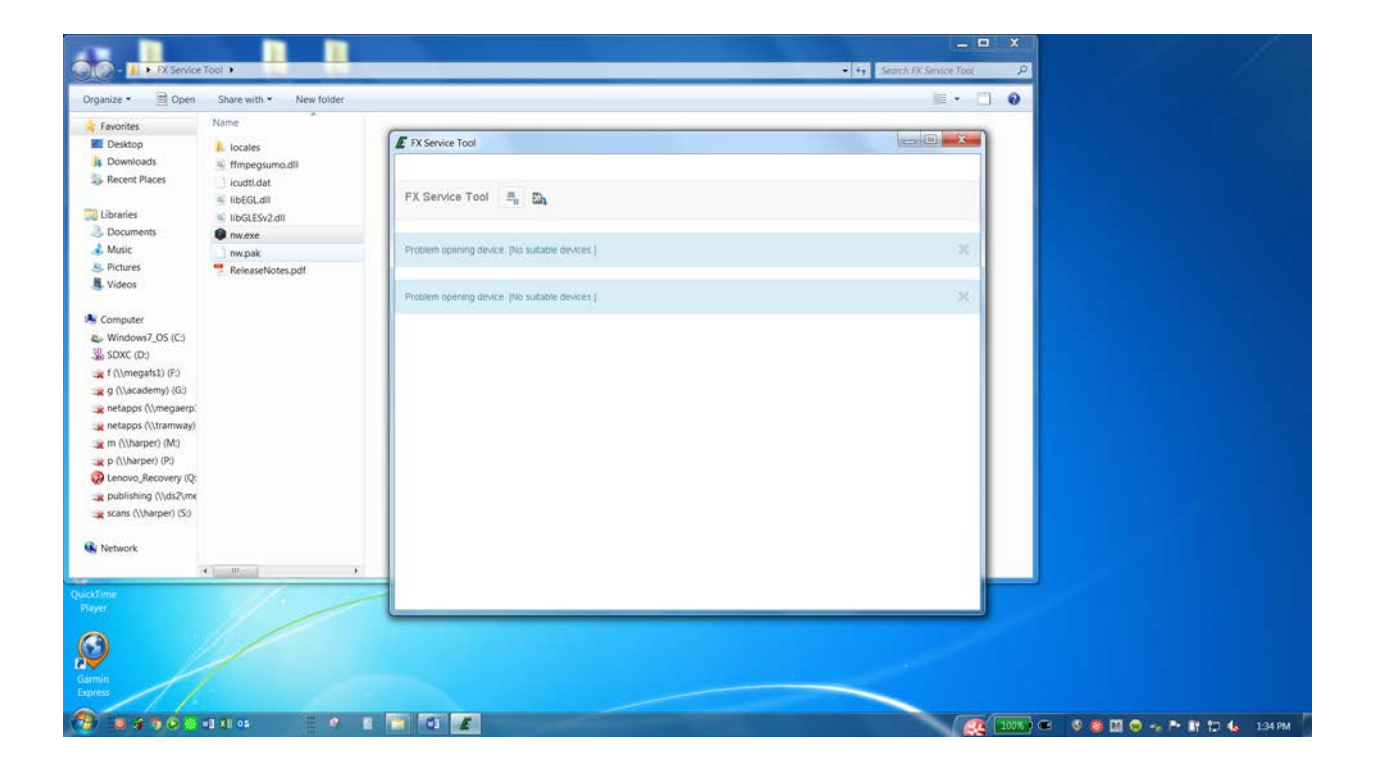

Turn laptop computer ON

Remove dust plug from Controller Service Tool Port

Plug ECOM service tool into 6 pin connector on spray system controller (inside of solenoid box lid)

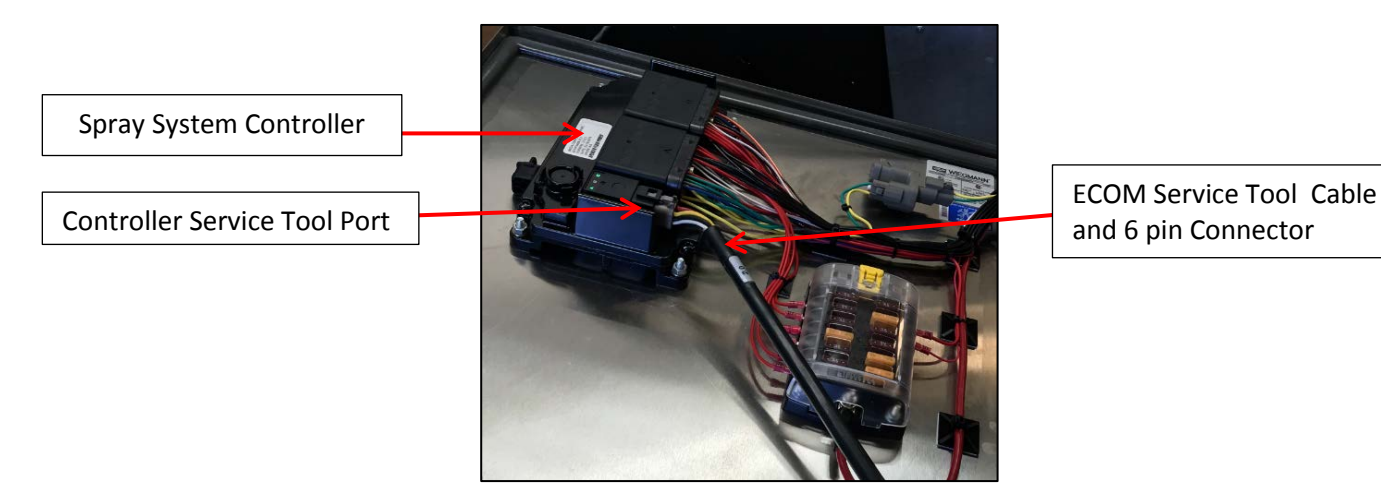

Turn tractor power ON Turn DiSCS 2.0 Spray System power ON The switch will light will turn green

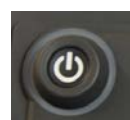

Click on the FX Service tool Folder and click the nw.exe file to open the ECOM service tool

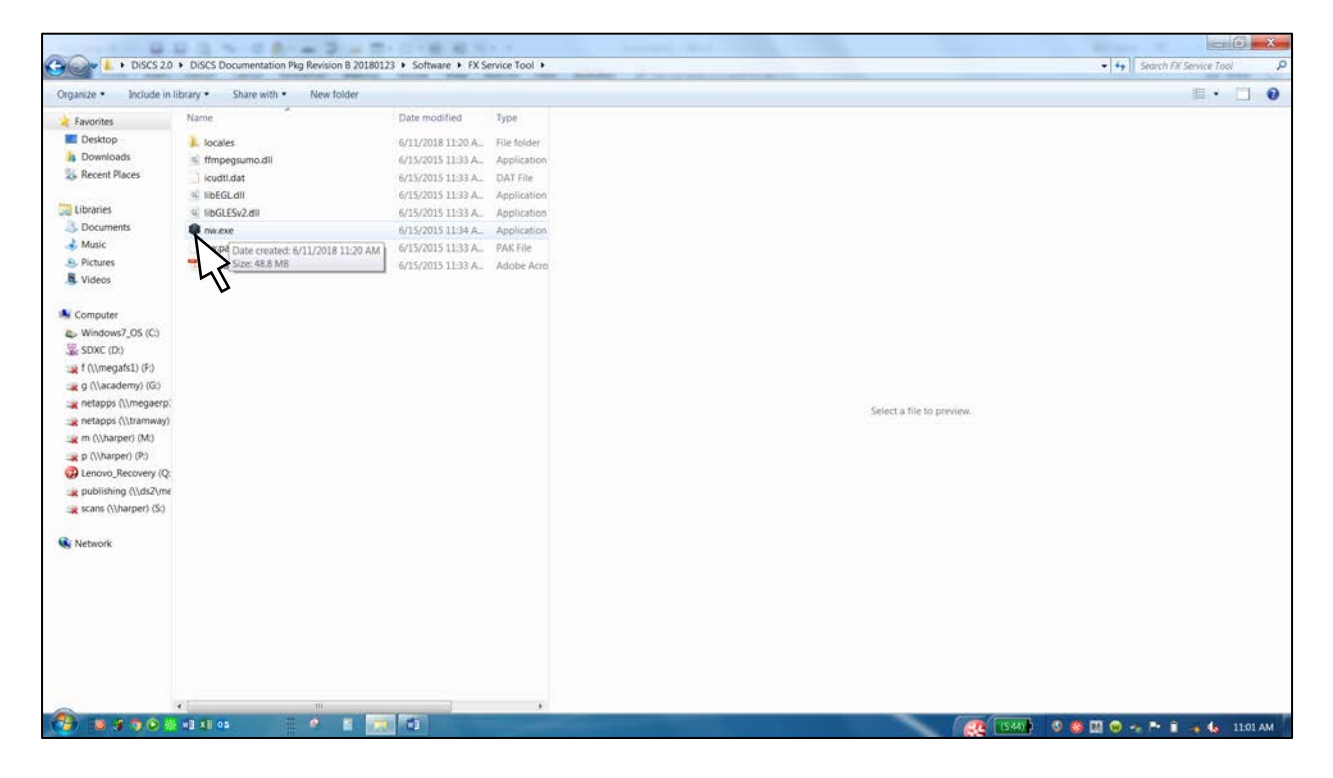

The Service Tool is now operational Click on the ParameterData expand icon

| E FX Service Tool                       | A REAL PROPERTY AND A REAL PROPERTY AND A REAL |                                                                                                    |
|-----------------------------------------|----------------------------------------------------------------------------------------------------|----------------------------------------------------------------------------------------------------|
|                                         |                                                                                                    |                                                                                                    |
| EX Service Tool A. Ph                   |                                                                                                    |                                                                                                    |
| TA Service Tool = 1 524                 |                                                                                                    |                                                                                                    |
|                                         |                                                                                                    |                                                                                                    |
| ParameterData                           | [Rear_Spray_Head_Setting: 1, VSS_Setting: 1, Dump_Bar_Setting: 1, Oack_Drain_Setting: 1, Hose_Reel_Setting: 1, Acciliary_1_Setting: 3, Acciliary                                                                                                    | wy_2_Setting: 1. Accillary_3_Setting: 2. GPS_Setting: 1. Work_Light_Setting: 1. Water_Carmon_Settl ) |
|                                         |                                                                                                    |                                                                                                    |
| 45                                      |                                                                                                    |                                                                                                    |
|                                         |                                                                                                    |                                                                                                    |
|                                         |                                                                                                    |                                                                                                    |
|                                         |                                                                                                    |                                                                                                    |
|                                         |                                                                                                    |                                                                                                    |
|                                         |                                                                                                    |                                                                                                    |
|                                         |                                                                                                    |                                                                                                    |
|                                         |                                                                                                    |                                                                                                    |
|                                         |                                                                                                    |                                                                                                    |
|                                         |                                                                                                    |                                                                                                    |
|                                         |                                                                                                    |                                                                                                    |
|                                         |                                                                                                    |                                                                                                    |
|                                         |                                                                                                    |                                                                                                    |
|                                         |                                                                                                    |                                                                                                    |
|                                         |                                                                                                    |                                                                                                    |
|                                         |                                                                                                    |                                                                                                    |
|                                         |                                                                                                    |                                                                                                    |
|                                         |                                                                                                    |                                                                                                    |
|                                         |                                                                                                    |                                                                                                    |
|                                         |                                                                                                    |                                                                                                    |
|                                         |                                                                                                    |                                                                                                    |
|                                         |                                                                                                    |                                                                                                    |
|                                         |                                                                                                    |                                                                                                    |
|                                         |                                                                                                    |                                                                                                    |
|                                         |                                                                                                    |                                                                                                    |
|                                         |                                                                                                    |                                                                                                    |
| (2) (2) (2) (2) (2) (2) (2) (2) (2) (2) |                                                                                                    | (7540) 0 0 0 0 0 0 0 1 1 1 1 1 1 1 1 1 1 1 1                                                         |
|                                         |                                                                                                    |                                                                                                    |

With the configuration menu expanded you can begin the configuration of the spray system.

| ameterDiata                | [Rear_Spray_Head_Setting: 4. VSS_Set | ng 1, During, Bar Setting 1, Oack, Drain Setting 1, Hose Deel Setting: 1, Anolisiny 1, Setting: 1, Anolisiny 2, Setting: 1, Anolisiny 3, Setting: 1, Oack, Drain Setting: 1, Work, Layle, Setting: 1, Works, Canver, Setting: |
|----------------------------|--------------------------------------|----------------------------------------------------------------------------------------------------|
| ear_Spray_Head_Setting G   |                                      | 0                                                                                                    |
| SS_Setting 🖪               | >                                    | 0                                                                                                    |
| ump_Bar_Setting &          | 7                                    | 0                                                                                                    |
| uick_Drain_Setting 👩       | Edit                                 | 0                                                                                                    |
| ose_Reel_Setting B         | Configuration                        | 0                                                                                                    |
| wilkary_1_Setting G        | Configuration                        | 0                                                                                                    |
| wikary_2_Setting @         |                                      | 0                                                                                                    |
| ukikary_3_Setting 🖪        |                                      | 0                                                                                                    |
| PS_Setting 🛛               |                                      | 0                                                                                                    |
| ork_Light_Setting 😋        |                                      | 0                                                                                                    |
| ater_Cannon_Setting 🖪      |                                      | ٥                                                                                                    |
| ater_Tank_Height_Setting   |                                      | 0                                                                                                    |
| ime_Mover_Setting 😰        |                                      | 0                                                                                                    |
| ow_Water_Shutoff_Setting 🖪 |                                      | 0                                                                                                    |
| 0.11.0                     |                                      | Configurati                                                                                                    |

Example of spray system configuration line code:

| 41111.000.111.110.30                                                          |
|-------------------------------------------------------------------------------|
|                                                                               |
|                                                                               |
| 2-2 SPRAY HEADS<br>3-3 SPRAY HEADS<br>4-4 SPRAY HEADS                         |
|                                                                               |
| 0-NO VSS<br>1-VSS ENABLED                                                     |
|                                                                               |
| 0-NO BAR<br>1-GRAVITY<br>2-PRESSURE                                           |
|                                                                               |
| 0-NO DRAIN<br>1-GRAVITY                                                       |
|                                                                               |
| 0-NO HOSE REEL<br>1-HOSE REEL                                                 |
|                                                                               |
| 0-DISABLED 1-ENABLED AS DISPENSING 2-ENABLED AS NON-DISPENSING 3-SUCTION LOAD |
| AUX 2                                                                         |
| 0-DISABLED<br>1-ENABLED AS DISPENSING<br>2-ENABLED AS NON-DISPENSING          |
| AUX 3                                                                         |
| 0-DISABLED 1-ENABLED AS DISPENSING 2-ENABLED AS NON-DISPENSING                |
|                                                                               |
| 0-GPS DISABLED<br>1-GPS ENABLED                                               |
|                                                                               |
| 0-NO WORK LIGHTS<br>1-WORK LIGHTS ENABLED                                     |
| WATER CANNON                                                                  |
| 0-NO CANNON<br>1-STD CANNON<br>2-FOG/STREAM<br>3-FOAM                         |
|                                                                               |
| 60"-170" INCREMENTS OF 5"                                                     |
|                                                                               |
| 0-24V<br>1-SCRAPER<br>2-CAT MTT<br>3-KOMATSU                                  |
| 4-CAT_MAC                                                                     |
|                                                                               |
| 0-LOW WATER SHUTOFF DISABLED<br>1-LOW WATER SHUTOFF ENABLED                   |

| JrameterData                | (Rear Spray June Setting CVSS Setting 1 Jung Tal Setting 1 Gack Ir an Setting 1 Hour Bard Setting 1 Acollary 2 Setting | p. 1, Auxiliary, J. Setting, 2, GPS, Setting, 1, Work, Light, Setting, 1, Water, Camoon, 5 |
|-----------------------------|----------------------------------------------------------------------------------------------------|--------------------------------------------------------------------------------------------|
| Rear_spray_Head_setting B   |                                                                                                    |                                                                                            |
| VSS_Setting B               |                                                                                                    |                                                                                            |
| Dump_Bar_Setting 🕼          |                                                                                                    |                                                                                            |
| Quick_Drain_Setting G       | Click Rear_Spray_Head_Setting Edit Icon                                                                                |                                                                                            |
| Hose_Reel_Setting B         |                                                                                                    |                                                                                            |
| Auxiliary_1_Setting @       |                                                                                                    |                                                                                            |
| Acoiliary_2_Setting 📴       |                                                                                                    |                                                                                            |
| Auxiliary_3_Setting G       |                                                                                                    |                                                                                            |
| GPS_Setting 🛛               |                                                                                                    |                                                                                            |
| Work_Light_Setting C        |                                                                                                    |                                                                                            |
| Water_Cannon_Setting        |                                                                                                    |                                                                                            |
| Water_Tank_Height_Setting   | 3                                                                                                    |                                                                                            |
| Prime_Mover_Setting 😰       |                                                                                                    |                                                                                            |
| Low_Water_Shutoff_Setting @ |                                                                                                    |                                                                                            |

| FX Service Tool             |                      | to a family day Name                  |    | Click the UP/DOWN<br>arrows to adjust the                                      | <u> </u>          |
|-----------------------------|----------------------|---------------------------------------|----|--------------------------------------------------------------------------------|-------------------|
| FX Service Tool 🗒 🖽         |                      | ParameterData.Rear_Spray_Head_Setting | ×  | Heads on the tank                                                              |                   |
| ParameterData               | Roar Spray Hunt Some | USint 4                               | *  | navy 2, Sentry, 1, Anniary 3, Sentry 2, GPS, Sentry 1, Ward Lyte, Sentry 1, Wa | ar Cierros Satt). |
| Asar_Spray_Head_Setting @   |                      |                                       |    |                                                                                | 0                 |
| VSS_Setting B               |                      |                                       | N  |                                                                                | 0                 |
| Dump_Bar_Setting @          |                      |                                       | 45 | [                                                                              | 0                 |
| Guick_Drain_Setting (\$     |                      |                                       | -  | Click ACCEPT to change                                                         | 0                 |
| Hose_Reel_Setting G         |                      | MENU VALUES                           |    | setting                                                                        | 0                 |
| Austrary_1_Setting G        |                      | 2-2 SPRAV HEADS                       |    |                                                                                | 0                 |
| Appliary_2_Setting (S       |                      |                                       |    |                                                                                | 0                 |
| Auxiliary_3_Setting @       |                      | 3-3 SPRAY HEADS                       |    |                                                                                | 0                 |
| GPS_Setting (g              |                      | 4-4 SPRAY HEADS                       |    |                                                                                | 0                 |
| Work_Uget_Setting B         |                      |                                       |    |                                                                                | 0                 |
| Water_Cannoh_Setting (3     |                      |                                       |    |                                                                                | 0                 |
| Water_Tank_Height_Setting D |                      |                                       |    |                                                                                | 0                 |
| Prime_Mover_Setting B       |                      |                                       |    |                                                                                | 0                 |
| Low Water Shutoff Setting G |                      |                                       |    |                                                                                | 0                 |

| Rear_Spray_Head_Setting G   |                     |    |
|-----------------------------|---------------------|----|
|                             |                     |    |
| VSS_Setting @               |                     |    |
| Dump_Bar_Set                |                     |    |
| Guick_Dran_Setting          |                     |    |
| Hose_Reel_Setting Click VSS | S Setting Edit Icon |    |
| Auxiliary_1_Setting p       |                     |    |
| Auxitary_2_Setting G        |                     |    |
| Acoilary_3_Setting G        |                     |    |
| GPS_Setting C               |                     |    |
| Work_Light_Setting          |                     |    |
| Water_Cannon_Setting @      |                     |    |
| Water_Tank_Height_Setting @ |                     | 20 |
| Prime_Mover_Setting (6)     |                     |    |
| Low_Water_Shutoff_Setting @ |                     |    |
| Low_Water_Shutoff_Setting G |                     |    |

| FIX Service Tool             | Parameter/Data VSS Setting | ×   | Click the UP/DOWN arrows to adjust the VSS                                          | 6 ×             |
|------------------------------|----------------------------|-----|-------------------------------------------------------------------------------------|-----------------|
| FA Service Loop E. D.        | · alantet baar too_etang   | 100 | function ON or OFF                                                                  |                 |
| B ParameterData              | Clical Spray Head Setting  |     | Mary 2. Setting 1. Analogy 2. Sotting 2. CDS Sotting 1. Www. Light. Sotting 1. Www. | Carence Settler |
| Rear_Spray_Head_Setting @    |                            |     |                                                                                     | 0               |
| v55_Setting (5               | 1                          | Nº. |                                                                                     | 0               |
| Dump_Bar_Setting (s          |                            | 5   |                                                                                     | 0               |
| Ouck_Drain_Betting (3        |                            |     | Click ACCEPT to change                                                              | 0               |
| Hose Reel Secing (3          | IVIENU VALUES              |     | entring                                                                             | 0               |
| Austrary_1_Setting (a        | 0-NO VSS                   |     | setting                                                                             | ø               |
| Acodiary_2_Setting (5        | 1-VSS ENABLED              |     |                                                                                     | 0               |
| Audiary_3_Setting (3         |                            |     |                                                                                     | 0               |
| CPS_Setting (g               |                            |     |                                                                                     | 0               |
| Work_Light_Setting (5        |                            |     |                                                                                     | 0               |
| Water_Cannon_Setting (3)     |                            |     |                                                                                     | 0               |
| Water_Tank_Height_Setting (3 |                            |     |                                                                                     | 0               |
| Prime_Mover_Setting (5       |                            |     |                                                                                     | 0               |
| Low_Water_Shutot_Setting (3  |                            |     |                                                                                     | 0               |
|                              |                            |     |                                                                                     |                 |
| 3 3 3 9 6 6 4 1 6 6 7 1      |                            |     | ( <u>an)</u> © 🛛 💩 🖬 🗢 🕫 🛶 4                                                        | 9 1249 PM       |

| (Real Spring Head Setting: 1, VSS Setting: 1, Dump, Bar Setting: 1, Oack, Drain Setting: 1, Hose Reed Setting: 1, Audiany 1, Setting: 1, Audiany 1, Setting: 1, | ry 2 Setting: 1, Acollary 3, Setting: 2, GPS_Setting: 1, Work Light_Setting: 1, Water_Camoon_Se |
|----------------------------------------------------------------------------------------------------|-------------------------------------------------------------------------------------------------|
| Rear_Spray_Head_Setting @                                                                                                    |                                                                                                 |
| VSS_Setting C                                                                                                    |                                                                                                 |
| Dung_Bar_Setting D                                                                                                    |                                                                                                 |
| Gucki, Dran, Setting t                                                                                                    |                                                                                                 |
| Hose_Reel_Setting B                                                                                                    |                                                                                                 |
| Auditary_1_Setting Bar Setting Edit Icon                                                                                                    |                                                                                                 |
| Auxelary_2_Setting (3                                                                                                    |                                                                                                 |
| Auxelary_3_Setting @                                                                                                    |                                                                                                 |
| GPS_Setting C                                                                                                    |                                                                                                 |
| Work_Light_Setting &                                                                                                    |                                                                                                 |
| Water_Carnon_Setting @                                                                                                    |                                                                                                 |
| Water_Tank_Height_Setting (3)                                                                                                    |                                                                                                 |
| Prine_Mover_Setting (3                                                                                                    |                                                                                                 |
| Low_Water_Shutoff_Setting (g)                                                                                                    |                                                                                                 |

|                                                                                                    | USINE 1                                            | <br>Dump Bar function          |  |
|----------------------------------------------------------------------------------------------------|----------------------------------------------------|--------------------------------|--|
| ParanterOutia<br>Resc_Spray_Head_Setting (3)<br>V095_Setting (3)<br>Durie_Shir_Setting (3)                                                         |                                                    |                                |  |
| Guide, Dram, Setting (2)<br>Hose, Setting (2)<br>Auseiny, 3, Setting (2)<br>Auseiny, 3, Setting (2)<br>Auseiny, 3, Setting (2)<br>GPR, Setting (2) | MENU VALUES<br>0-NO BAR<br>1-GRAVITY<br>2-PRESSURE | Click ACCEPT to change setting |  |
| Won, Lugz, Briting (S<br>Water, Cannon, Setting (S<br>Water, Tano, Height, Beiting (S<br>Phine, Mover, Beiting (S                                  |                                                    |                                |  |
| Low_Water_Shuton_Setting &                                                                                                    |                                                    |                                |  |

| Parameter/Dis (Hear Spray Hear Setting 1, VSS Setting 1, Durp Bar Setting 1, Dark Joran Setting 1, Hose Reet Setting 1, Acollary | 1 Setting 3 Auxiliary 2 Setting 1 Auxiliary 3 Setting 2 GPS Setting 1 Work Light Setting 1 Water Carnon St |
|----------------------------------------------------------------------------------------------------|----------------------------------------------------------------------------------------------------|
| Rear_Spray_Head_Setting to                                                                                                    |                                                                                                    |
| VS9_Setting @                                                                                                    |                                                                                                    |
| Dung_Bar_Setting (5                                                                                                    |                                                                                                    |
| Guck_Dran_Setting or                                                                                                    |                                                                                                    |
| Hose_Reet_Setting (3                                                                                                    |                                                                                                    |
| Auxilary_1_Setting B                                                                                                    |                                                                                                    |
| Austry, 2, Setting G                                                                                                    |                                                                                                    |
| Autory 3, Setting a                                                                                                    |                                                                                                    |
| GPS_Setting @                                                                                                    |                                                                                                    |
| Won, Lupr, Setting G                                                                                                    |                                                                                                    |
| Water_Cannon_Setting @                                                                                                    |                                                                                                    |
| Water_Tank_Height_Setting @                                                                                                    | 20                                                                                                    |
| Prime_Maver_Setting (3)                                                                                                    |                                                                                                    |
| Low_Water_Shutoft_Setting @                                                                                                    |                                                                                                    |
|                                                                                                    |                                                                                                    |

| FX Service Tool             | -1-1-11 | ParameterData.Quick_Drain_Setting | ×       | Click the UP/DOWN<br>arrows to adjust the<br>Quick Drain function | <b>3</b> |
|-----------------------------|---------|-----------------------------------|---------|-------------------------------------------------------------------|----------|
| 🗃 ParameterData             |         | USint 1                           | * N *** |                                                                   | 10.5     |
| Rear_Spray_Head_Setting @   |         |                                   |         |                                                                   |          |
| VSS_Setting IS              |         | e.                                | Ro      |                                                                   | 3        |
| Dump_Bar_Setting G          |         |                                   | 45      | -                                                                 |          |
| Guick_Drain_Setting G       |         |                                   |         | Click ACCEPT to change                                            | 3        |
| Hose_Reel_Setting @         |         | MENU VALUES                       |         | setting                                                           | 3        |
| Austrary_1_Setting (I       |         | 0-NO DRAIN                        |         | setting                                                           | 100      |
| Appliary_2_Setting (S       |         |                                   |         |                                                                   | 3        |
| Abeliary_3_Setting D        |         | I-GRAVIII                         |         |                                                                   | 3        |
| GRG_Setting ()              |         |                                   |         |                                                                   | 1        |
| Work_Light_Setting B        |         |                                   |         |                                                                   |          |
| Water_Cannon_Setting (g     |         |                                   |         |                                                                   | Ĭ        |
| Water_Tank_Height_Setting G |         |                                   |         |                                                                   | 9        |
| Prime_Mover_Setting B       |         |                                   |         |                                                                   | ş        |
| Low Water Children Games W  |         |                                   |         |                                                                   |          |

| c |
|---|
|   |
| 0 |
|   |
| 0 |
| c |
| 6 |
| G |
| 6 |
| 0 |
| 6 |
| 6 |
| 6 |
| 6 |
| 0 |
|   |

| FX Service Tool                         | ParameterData | Hose_Reel_Setting | ×  | Click the UP/DOWN<br>arrows to adjust the<br>Hose Reel function ON<br>or OFF | 5 ×        |
|-----------------------------------------|---------------|-------------------|----|------------------------------------------------------------------------------|------------|
| Hear_spray_head_setting (a              |               |                   |    |                                                                              | -          |
| Also Terrar (12                         |               |                   |    |                                                                              |            |
| Course Design Betters of                |               |                   | -0 |                                                                              |            |
| Hote Over Setting 15                    | Ν             |                   |    | Click ACCEPT to change                                                       |            |
| Andley 1 Setting G                      |               |                   |    | sotting                                                                      |            |
| Analiany 2. Setting G                   | 0             | -NO HOSE REEL     |    | setting                                                                      |            |
| Andlary 3 Setting IX                    | 1             | -HOSE REEL        |    |                                                                              |            |
| CPS Settion St                          |               |                   | -  |                                                                              | 0          |
| Work Land Setting IX                    |               |                   |    |                                                                              |            |
| Wilder Change Selfand IS                |               |                   |    |                                                                              |            |
| Water Tark inist? Setton R              |               |                   |    |                                                                              |            |
| Dona Mour Settor B                      |               |                   |    |                                                                              |            |
|                                         |               |                   |    |                                                                              |            |
| The contract of the contract of the     |               |                   |    |                                                                              |            |
|                                         |               |                   |    |                                                                              |            |
| (2) (2) (2) (2) (2) (2) (2) (2) (2) (2) | * # T T       |                   |    | ( <u>@</u> ( □00)                                                            | 8 11:07 AM |

| ParameterData (Real Spray Head Setting 4 VSS Setting 1, Damp, Bar, Setting 1, Oack, Drain, Setting 1, Hone, Red Setting 1, Audiary, 1, Setting 3, An | oliary 2 Setting 1, Acollary 3 Setting 2 GPS Setting 1, Work Light Setting 1, Water Carnon Sett |
|----------------------------------------------------------------------------------------------------|-------------------------------------------------------------------------------------------------|
| Rear_Spray_Head_Setting (3                                                                                                    | 0                                                                                               |
| VSS_Setting &                                                                                                    | 0                                                                                               |
| Dung_Bar_Setting ts                                                                                                    | 0                                                                                               |
| Guck, Dran, Setting (3                                                                                                    | 0                                                                                               |
| Hose_Reel_Setting @                                                                                                    | 0                                                                                               |
| Auxiliary_1_Setting D                                                                                                    | 6                                                                                               |
| Auxiliary_2_Setting (3                                                                                                    | 0                                                                                               |
| Auxilary_3_Setting (3                                                                                                    | 6                                                                                               |
| Click Auxiliary 1 Setting Edit Icon                                                                                                    | 0                                                                                               |
| Won, Lupit, Setting of                                                                                                    | 0                                                                                               |
| Water_Cannon_Setting @                                                                                                    | 6                                                                                               |
| Water_Tank_Height_Setting B                                                                                                    | Œ                                                                                               |
| Prime_Maver_Setting (5)                                                                                                    | 6                                                                                               |
| Low_Water_Shutot_Setting (3)                                                                                                    | 0                                                                                               |

| FX Service Tool 🛱 🕰                                  | ParameterData Auxiliary_1_Setting |          | arrows to adjust the<br>Auxiliary 1 function |
|------------------------------------------------------|-----------------------------------|----------|----------------------------------------------|
| ParameterData     Data     Section March Settion Co. | (The Strong Had Senter)           | TANK NO. |                                              |
| VSS Setting R                                        |                                   |          |                                              |
| Dune list Stand G                                    |                                   | h        |                                              |
| Ouck_Drain_Setting (3                                |                                   | Ŭ        |                                              |
| Hose_Reel_Setting (5                                 | MENU VALUES                       |          | Click ACCEPT to change                       |
| Austrary_1_Betting G                                 | 0-DISABLED                        |          | setting                                      |
| Acotiony_2_Setting (5)                               | 1-ENABLED AS DISPENSING           |          |                                              |
| Auxiliary_3_Setting (3)                              | 2-ENABLED AS NON-DISPENSING       |          |                                              |
| GPS_Setting ()                                       |                                   |          |                                              |
| Work_Light_Setting (3                                | S-SUCTION LOAD                    |          |                                              |
| Water_Cannon_Setting @                               |                                   |          |                                              |
| Water_Tank_Height_Setting Eg                         |                                   |          |                                              |
| Prime_Mover_Setting                                  |                                   |          |                                              |
| Low_Water_Shutoff_Setting @                          |                                   |          |                                              |

| ParameterData             | [Rear Spray Head Setting 4 VSS Setting 1, Dump Bar Setting 1, Dack Drain Setting 1, Hose Reel Setting 1, Audiary 1, Setting 3, | Accellary 2: Setting: 1, Accellary 3: Setting: 2, GPS_Setting: 1, Work_Light_Setting: 1, Water_Carmon_Setti |
|---------------------------|----------------------------------------------------------------------------------------------------|----------------------------------------------------------------------------------------------------|
| Rear_Spray_Head_Setting   | Ø                                                                                                    | 0                                                                                                    |
| VSS_Setting C             |                                                                                                    | 0                                                                                                    |
| Dump_Bar_Setting B        |                                                                                                    | 0                                                                                                    |
| Guick_Dran_Setting G      |                                                                                                    | 0                                                                                                    |
| Hose_Reel_Setting 🖪       |                                                                                                    | 0                                                                                                    |
| Auxiliary_1_Setting 🖸     |                                                                                                    | 0                                                                                                    |
| Auxiliary_2_Setting C     |                                                                                                    | 0                                                                                                    |
| Acvillary_3_Setting       | >                                                                                                    | 0                                                                                                    |
| GPS_Setting @             | <u>\</u>                                                                                                    | 0                                                                                                    |
| Work_Light_Setting        | Click Auxiliary 2 Setting Edit Icon                                                                                            | 0                                                                                                    |
| Water_Cannon_Setting @    |                                                                                                    | 0                                                                                                    |
| Water_Tank_Height_Setting | 9 G                                                                                                    | 0                                                                                                    |
| Prime_Mover_Setting 🕲     |                                                                                                    | 0                                                                                                    |
| Low_Water_Shutoff_Setting | 0.03                                                                                                    | 0                                                                                                    |

| E FX Service Tool              | A CONTRACTOR OF A CONTRACTOR OF A CONTRACTOR O |     | Click the UP/DOWN                     | J X       |
|--------------------------------|----------------------------------------------------------------------------------------------------|-----|---------------------------------------|-----------|
| FX Service Tool 🔒 📴            | ParameterData.Auxillary_2_Setting                                                                                                    | ×   | arrows to adjust the                  |           |
|                                | USIR 1                                                                                                    | -   | Auxiliary 2 function                  |           |
| ParameterData                  | (Uning Spring Head), Setting                                                                                                    |     |                                       | In Series |
| wewTotrasTuesoToernal (9       |                                                                                                    |     |                                       |           |
| vss_setting ts                 |                                                                                                    |     |                                       | U         |
| Dump_Bar_Setting @             |                                                                                                    | _ ~ |                                       | 0         |
| Guick_Drain_Betting (5         | MENILIVALLIES                                                                                                    |     | Click ACCEPT to change                | 0         |
| Hose_Reel_Setting (3           |                                                                                                    |     | sotting                               | 0         |
| Austrary_1_Betting (a          | 0-DISABLED                                                                                                    |     | setting                               | ø         |
| Appliary_2_Setting (S          | 1-ENABLED AS DISPENSING                                                                                                    |     |                                       | 0         |
| Audiary_3_Setting B            |                                                                                                    |     |                                       | 0         |
| CPS_Setting ()                 | 2-LINABLED AS NON-DISPENSING                                                                                                    |     |                                       | 0         |
| Work_Light_Setting (3          |                                                                                                    |     |                                       | 0         |
| Water_Cannon_Setting ()        |                                                                                                    |     |                                       | Ø         |
| Water_Tank_Height_Setting El   |                                                                                                    |     |                                       | Ø         |
| Phose_Mover_Setting B          |                                                                                                    |     |                                       | 0         |
| Low Water, Shutoff, Setting gr |                                                                                                    |     |                                       | 0         |
|                                |                                                                                                    |     |                                       |           |
|                                |                                                                                                    |     |                                       |           |
| (2) 1 4 7 0 0 41 41 44         |                                                                                                    |     | ( ( ( ( ( ( ( ( ( ( ( ( ( ( ( ( ( ( ( | 12:50 PM  |

| ParameterData            | [Near_Spring Head_Setting: 4. VSS_Setting: 1. Damp_Bar_Setting: 1. Outch_Drain_Setting: 1. Hose_Revel_Setting: 1. Auxiliary_1_Setting: 3. Auxiliary_2_Set | ing: 1, Acolliary_3_Setting: 2, GPS_Setting: 1, Work_Light_Setting: 1, Water_Cannon_Setti |
|--------------------------|----------------------------------------------------------------------------------------------------|-------------------------------------------------------------------------------------------|
| Rear_Spray_Head_Setting  | 0                                                                                                    | G                                                                                         |
| VSS_Setting G            |                                                                                                    | G                                                                                         |
| Dump_Bar_Setting 🖪       |                                                                                                    | 0                                                                                         |
| Quick_Drain_Setting 👩    |                                                                                                    | 0                                                                                         |
| Hose_Reel_Setting        |                                                                                                    | G                                                                                         |
| Auxiliary_1_Setting      |                                                                                                    | 0                                                                                         |
| Auxiliary_2_Setting 🛛    |                                                                                                    | Q                                                                                         |
| Acolliary_3_Setting      |                                                                                                    | 0                                                                                         |
| GPS_Setting              | >                                                                                                    | G                                                                                         |
| Work_Light_Setting 🕑     | <u>V</u>                                                                                                    | G                                                                                         |
| Water_Cannon_Setting C   | Click Auxiliary 3 Setting Edit Icon                                                                                                    | e                                                                                         |
| Water_Tank_Height_Settin |                                                                                                    |                                                                                           |
| Prime_Mover_Setting      |                                                                                                    | e                                                                                         |
| Low_Water_Shutoff_Settin | 39 GY                                                                                                    | 0                                                                                         |

| X Service Tool 🔒 🖏                          | ParameterData Auxiliary_3_Setting | ×  | Click the UP/DOWN<br>arrows to adjust the<br>Auxiliary 3 function |   |
|---------------------------------------------|-----------------------------------|----|-------------------------------------------------------------------|---|
| ParameterData<br>Reat_Spray_Head_Setting (a | (Then Strong Strong Sector)       |    |                                                                   |   |
| VSS_Setting 13                              |                                   |    |                                                                   | 1 |
| Durtp_Bar_Setting @ /                       |                                   | 43 |                                                                   |   |
| Ouck_Drain_Betting (S                       |                                   |    |                                                                   |   |
| Hose_Real_Setting (3                        |                                   |    | Click ACCEPT to change                                            |   |
| Austrary_1_Betting (a                       | 0-DISABLED                        |    | setting                                                           |   |
| Acotiony_2_Setting (\$                      | 1-ENABLED AS DISPENSING           |    |                                                                   |   |
| Austiany_3_Setting B                        | 2-ENABLED AS NON-DISPENSING       |    |                                                                   | 3 |
| GPS_Setting (3                              |                                   |    |                                                                   |   |
| Work_Light_Setting G                        |                                   |    |                                                                   | 1 |
| Water_Cannon_Setting @                      |                                   |    |                                                                   |   |
| Water_Tank_Height_Getting 🕞                 |                                   |    |                                                                   | 6 |
| Prime_Mover_Setting G                       |                                   |    |                                                                   | 3 |
| Low Willey Children Calling Dr.             |                                   |    |                                                                   |   |

| Parameter/Data [Row Spray Jeed Setting 4 VSS Setting 1, Dump, Bar, Setting 1, Data's, Drain, Setting 1, Hose, Reef, Setting 1, Academy, 1 | Setting 3, Auxiliary 2, Setting: 1, Auxiliary 3, Setting: 2, GPS, Setting: 1, Work, Light, Setting: 1, Water, Cannon, Sett |
|----------------------------------------------------------------------------------------------------|----------------------------------------------------------------------------------------------------|
| Rear_Spray_Head_Setting (3                                                                                                    |                                                                                                    |
| VS9_Setting G                                                                                                    |                                                                                                    |
| Dunp_Bar_Setting (s                                                                                                    |                                                                                                    |
| Cuck, Dran_Setting (3)                                                                                                    |                                                                                                    |
| Hose_Reel_Setting B                                                                                                    |                                                                                                    |
| Auxiliary_1_Setting B                                                                                                    |                                                                                                    |
| Austary_2_Setting (g                                                                                                    |                                                                                                    |
| Applary_3_Setting (3                                                                                                    |                                                                                                    |
| GPS_Setting &                                                                                                    |                                                                                                    |
| Won, Light, See                                                                                                    |                                                                                                    |
| Water_Cannon_Setting                                                                                                    |                                                                                                    |
| water_Tank_Height_ Click GPS_Setting Edit Icon                                                                                            | 6                                                                                                    |
| Prime_Maver_Setting                                                                                                    |                                                                                                    |
| Low_Water_Student_Setting G                                                                                                    |                                                                                                    |

| Service Tool 🖷 🗈             | Paran                      | neterData.GPS_Setting | *      | arrows to adjust the GPS |
|------------------------------|----------------------------|-----------------------|--------|--------------------------|
| ParameterData                | (Final Spray Joint Setting | л                     | - N    | function ON or OFF       |
| Rear_Spray_Head_Setting @    |                            |                       | II Chi |                          |
| VSS_Setting (S               |                            |                       | - Nº   |                          |
| Dump_Bar_Setting @           |                            |                       | 45     |                          |
| Guick_Drain_Setting (3       |                            |                       |        | Γ                        |
| Hose_Reel_Setting (3         |                            | MENU VALUES           |        | Click ACCEPT to change   |
| Austrary_1_Setting (a        |                            | 0-GPS DISABLED        |        | setting                  |
| Acollary_2_Setting (5        |                            | 1-GPS ENABLED         |        | 0                        |
| Abditary_3_Setting (3)       |                            | I OI J LINADLED       |        |                          |
| GPS_Setting 👩                |                            |                       |        |                          |
| WongLight_Setting (3         |                            |                       |        |                          |
| Water_Cannon_Setting (5      |                            |                       |        |                          |
| Water_Tank_Height_Setting 🖬  |                            |                       |        |                          |
| Prime_Mover_Setting E        |                            |                       |        |                          |
| Low Water Shutoff Setting (S |                            |                       |        |                          |

| ParameterData (Rear Spray Head Setting 4 VSS Setting 1, Damp Bar Setting 1, Oack Drain Setting 1, Hose Red Setting 1, Acade | ary 1 Setting 3 Auxiliary 2 Setting 1 Auxiliary 3 Setting 2 GPS Setting 1 Work Light Setting 1 Water Cannon Set |
|----------------------------------------------------------------------------------------------------|----------------------------------------------------------------------------------------------------|
| Rear_Spray_Head_Setting G                                                                                                   |                                                                                                    |
| VSS_Setting &                                                                                                    |                                                                                                    |
| Dump_Bar_Setting ts                                                                                                    |                                                                                                    |
| Cuck_Dran_Setting @                                                                                                    |                                                                                                    |
| Hose_Reel_Setting B                                                                                                    |                                                                                                    |
| Auxiliary_1_Setting B                                                                                                    |                                                                                                    |
| Auxiliary_2_Setting g                                                                                                    | 0                                                                                                    |
| Auxilary_9_Setting @                                                                                                    | 6                                                                                                    |
| GPS_Setting @                                                                                                    |                                                                                                    |
| Work, Light, Setting of                                                                                                    |                                                                                                    |
| Water_Cannon_Settin                                                                                                    |                                                                                                    |
| Water_Tank_Height_Setting                                                                                                   | G                                                                                                    |
| Prime_Mover_Setting 6                                                                                                    |                                                                                                    |
| Low_Water_Shutof_Setting                                                                                                    | (                                                                                                    |

| FX Service Tool 🖷 🖏          | ParameterData.GPS_Setting | to adjust the Work Lights |
|------------------------------|---------------------------|---------------------------|
| 🖶 ParameterData              | (Thus, Servy Head, Serve  |                           |
| Rear_Spray_Head_Setting @    |                           |                           |
| VSS_Setting IS               |                           |                           |
| Dump_Bar_Setting (5          |                           | ٦                         |
| Guick_Drain_Setting (3       |                           | Click ACCEPT to change    |
| Hose_Reel_Setting G          | IVIEINU VALUES            | Click ACCEPT to change    |
| Auswary_1_Setting @          | 0-NO WORK LIGHTS          | setting                   |
| Appliary_2_Setting (S        | 1-WORK LIGHTS ENABLED     |                           |
| Abeliary_3_Setting (3)       |                           |                           |
| GPS_Setting (3               |                           | 0                         |
| Work_Light_Setting B         |                           |                           |
| Water_Cannon_Setting (5)     |                           |                           |
| Water_Tank_Height_Setting El |                           | Q                         |
| Prime_Mover_Setting B        |                           | ĩ                         |
| Low Million Charlest Company |                           |                           |

| Parameter/Data (Tear Spray Jiead Setting: 4, VSS Setting: 1, Damp, Bar Setting: 1, Date, Drain Setting: 1, Date | 1. Setting: 3. Auxiliary .2. Setting: 1. Auxiliary .3. Setting: 2. GPS_Setting: 1. Work_Light_Setting: 1. Water_Camon_Se |
|----------------------------------------------------------------------------------------------------|----------------------------------------------------------------------------------------------------|
| Rear_Spray_Head_Setting @                                                                                       |                                                                                                    |
| VS9_Setting &                                                                                                   |                                                                                                    |
| Dung_Bar_Setting B                                                                                              | )                                                                                                    |
| Cuck_Dran_Setting @                                                                                             |                                                                                                    |
| Hose_Reel_Setting @                                                                                             |                                                                                                    |
| Auxiliary_1_Setting B                                                                                           |                                                                                                    |
| Auxitary_2,Setting g                                                                                            |                                                                                                    |
| Auxilary_3_Setting @                                                                                            |                                                                                                    |
| GPS_Setting @                                                                                                   |                                                                                                    |
| Work_Light_Setting G                                                                                            |                                                                                                    |
| Water_Cannon_Setting a                                                                                          |                                                                                                    |
| Water_Tank_Height_Settr                                                                                         | ः<br>।                                                                                                    |
| Prime_Maver_Setting (5)                                                                                         |                                                                                                    |
| Low_Water_Skitting & Click Water _Cannon_Setting Edit Icon                                                      |                                                                                                    |
|                                                                                                    |                                                                                                    |
|                                                                                                    |                                                                                                    |

| TX Service Tool 🛱 🖾          | ParameterData.Water_Cannon_Setting | ×          | arrows to adjust the<br>Water Cannon functions |       |
|------------------------------|------------------------------------|------------|------------------------------------------------|-------|
| a ParameterData              | The Stavent States                 |            |                                                | Sette |
| Rear_Spray_Head_Setting @    |                                    | <b>2</b> 5 |                                                | 0     |
| VSS_Setting (B               |                                    |            |                                                | 0     |
| Dump_Bar_Setting @           |                                    | \\         |                                                | 0     |
| Ouck_Drain_Betting G         | MENULVALLE                         | s          | Click ACCEPT to change                         | 0     |
| Hote_Real_Setting (3)        |                                    |            |                                                | 0     |
| Austrary_1_Betting (g        | U-NO CANNON                        |            | setting                                        | ø     |
| Auskary_2_Setting (\$        | 1-STD CANNO                        | N          |                                                | 0     |
| Austary_3_Setting (3         | 2-FOG/STREA                        | м          |                                                | 0     |
| GPS_Setting (g               | 3-EOAM                             |            |                                                | 0     |
| Work_Light_Setting B         | J-I GAIVI                          |            |                                                | 0     |
| water_Canvon_Setting (S      |                                    |            |                                                | Ø     |
| Water_Tank_Height_Setting (3 |                                    |            |                                                | Ø     |
| Prime_Mover_Setting ES       |                                    |            |                                                | 0     |
| Low Water Shutoff Setting &  |                                    |            |                                                | 0     |

| ParameterData                 | [Read Spring/Head Setting: 1, Damp, Bar Setting: 1, Darck Dram, Setting: 1, Hone Revel Setting: 1, Acadiany. 1, Setting: 1, Acadiany. 1, Setting: | tling: 1, Water_Cannon_Setti |
|-------------------------------|----------------------------------------------------------------------------------------------------|------------------------------|
| Rear_Spray_Head_Setting G     |                                                                                                    | C                            |
| VSS_Setting C                 |                                                                                                    |                              |
| Dump_Bar_Setting 🖪            |                                                                                                    |                              |
| Guick_Drain_Setting G         |                                                                                                    | (                            |
| Hose_Reel_Setting B           |                                                                                                    | 0                            |
| Auxiliary_1_Setting C         |                                                                                                    | e                            |
| Auxiliary_2_Setting 🖸         |                                                                                                    | 0                            |
| Auxiliary_3_Setting 👩         |                                                                                                    | 6                            |
| GPS_Setting                   |                                                                                                    | 0                            |
| Work_Light_Setting            |                                                                                                    | 6                            |
| Water_Cannon_Setting          |                                                                                                    | 6                            |
| Water_Tank_Height_Setting G   |                                                                                                    | 6                            |
| Prime_Mover_Setting @         |                                                                                                    | 6                            |
| Low_Water_Structoff_Setting G | V                                                                                                    | 0                            |
|                               | Click Water Tank Height Setting Edit Icon                                                                                                    |                              |
|                               |                                                                                                    |                              |

| FX Service Tool 🔩 🕰                                                                      | ParameterData.Water_Tank_Height_Setting    | × | Click the UP/DOWN<br>arrows to adjust the<br>Water Tank Height |       |
|------------------------------------------------------------------------------------------|--------------------------------------------|---|----------------------------------------------------------------|-------|
| B Peraneterbas<br>Rear_Spray_Head_Setting (),<br>VSS_Setting (S<br>Durto_(Se_Setting ()) | (The Serve Heat Serve                      |   | an an an an an an an an an an an an an a                       |       |
| Guess_Draw_Betting (3)<br>Hone_Poet_Setting (3)<br>Auditory_1_Setting (3)                | MENU VALUES<br>60" - 170" INCREMENTS OF 5" |   | Click ACCEPT to change setting                                 |       |
| Austary_3_Setting (3)<br>Austary_3_Setting (3)<br>GPS_Setting (3)                        |                                            | l |                                                                |       |
| Work_Light_Setting (3<br>Water_Convor_Setting (3<br>Water_Take Health Setting (3         |                                            |   |                                                                | 1     |
| Prine_Mover_Setting B<br>Low_Water_Shutoff_Setting B                                     |                                            |   |                                                                |       |
|                                                                                          |                                            |   |                                                                |       |
|                                                                                          |                                            |   |                                                                |       |
| 🔁 🛎 🛪 🕫 🕹 🖬 XI 🖙 👘 🥐                                                                     | 1 🖬 🖬 📶                                    |   |                                                                | 11:04 |

| Presented and a consect SSE Context Trans. But Context Trans. But Context Trans. Div Context Trans. Context Trans. Context Tra | London C Campo S Andran S Campo C Indian S Campo S Campo Campo C Water (154) Campo C Mater Passon Ca |
|----------------------------------------------------------------------------------------------------|----------------------------------------------------------------------------------------------------|
| Parameter Usid Rear Spray Head Setting to Rear Spray Head Setting to                                                                                                    |                                                                                                    |
| VSS_Setting @                                                                                                    |                                                                                                    |
| Dump_Bar_Setting ts                                                                                                    |                                                                                                    |
| Quex_Dran_Setting g                                                                                                    |                                                                                                    |
| Hose_Reel_Setting (3)                                                                                                    |                                                                                                    |
| Auxilary_1_Setting B                                                                                                    |                                                                                                    |
| Auxilary_2_Setting @                                                                                                    |                                                                                                    |
| Austary_3_Setting 😋                                                                                                    |                                                                                                    |
| GPS_Setting @                                                                                                    |                                                                                                    |
| Work_Light_Setting @                                                                                                    |                                                                                                    |
| Water_Cannon_Setting @                                                                                                    |                                                                                                    |
| Water_Tank_Height_Setting g                                                                                                    | 6                                                                                                    |
| Prime_Maver_Setting D                                                                                                    |                                                                                                    |
| Low_Water_Srxtott_Set                                                                                                    |                                                                                                    |
| Click Prime_Mover_Setting Edit Icon                                                                                                    |                                                                                                    |

| Service Tool 🖣 🖾              | ParameterData.Prime_Mover_Setting | Click the UP/DOWN arrows t     |
|-------------------------------|-----------------------------------|--------------------------------|
| ParameterData                 | VSint 2                           | 💶 🔜 adjust the Prime Mover Wat |
| Rear_Spray_Head_Setting @     |                                   | Pump Activation functions      |
| VSS_Setting (\$               | -                                 |                                |
| Dump_Bar_Setting (a           |                                   |                                |
| Ouck_Drain_Betting (3         |                                   |                                |
| Hose_Reel_Setting (3          | MENU VALUES                       |                                |
| Auswary_1_Setting G           | 0-24VDC                           | Click ACCEPT to change         |
| Appliary_2_Setting (K         | 1  SCRADER (1 00+0.10 A)          | setting                        |
| CDG Setting B                 | $1-5CRAPER (1.00\pm0.10A)$        |                                |
| Work Lant Setting N           | 2-CAT MIT (1.93±0.10A)            |                                |
| Water_Cannon_Setting (5       | 3-KOMATSU (0.80±0.10A)            |                                |
| Water_Tank_Height_Setting El  | 4-CAT_MAC (1.4±0.10A)             |                                |
| Prime_Mover_Setting B         |                                   |                                |
| The Martin County Common Pro- |                                   |                                |

| ParameterData                 | (Rear Spray Jead Setting 4 VSS Setting 1, Dump Bar Setting 1, Oack, Dran Setting 1, Hose Revi Setting 1, Audiary 1, Setting 1, Audiary 2, Setting 1, Audiary 3 | Setting: 2. GPS_Setting: 1, Work_Light_Setting: 1, Water_Cannon_Set |
|-------------------------------|----------------------------------------------------------------------------------------------------|---------------------------------------------------------------------|
| Rear_Spray_Head_Setting B     |                                                                                                    | (                                                                   |
| VSS_Setting                   |                                                                                                    |                                                                     |
| Dump_Bar_Setting B            |                                                                                                    | (                                                                   |
| Guick_Drain_Setting 👩         |                                                                                                    |                                                                     |
| Hose_Reel_Setting B           |                                                                                                    | (                                                                   |
| Auxiliary_1_Setting 🖸         |                                                                                                    |                                                                     |
| Auxitary_2_Setting 🕲          |                                                                                                    |                                                                     |
| Acollary_3_Setting C          |                                                                                                    | (                                                                   |
| GPS_Setting 😝                 |                                                                                                    |                                                                     |
| Work_Light_Setting @          |                                                                                                    |                                                                     |
| Water_Cannon_Setting          |                                                                                                    |                                                                     |
| Water_Tank_Height_Setting     |                                                                                                    | 6                                                                   |
| Prime_Mover_Setting 🕲         |                                                                                                    |                                                                     |
| Low_Water_Structoff_Setting @ |                                                                                                    |                                                                     |
| Cli                           | ck Low_Water_Shutoff_Setting Edit Icon                                                                                                    |                                                                     |

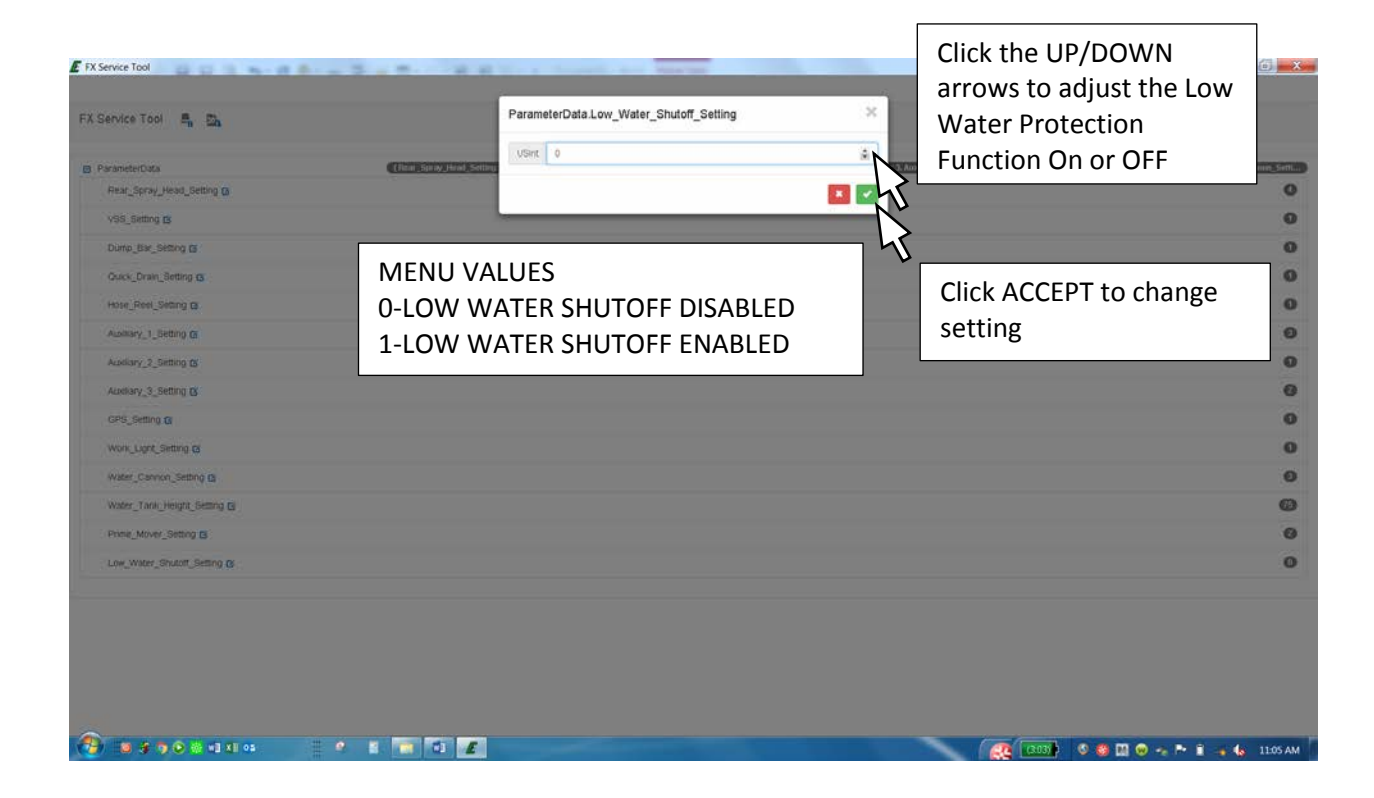

| ervice Tool                                           |                                                                                                    | X |
|-------------------------------------------------------|----------------------------------------------------------------------------------------------------|---|
| ervice Tool 👼 🖾                                       |                                                                                                    |   |
| arameterData (Num_Spring_Head_Setting: 4, VSS_Setting | : 1. Domy, Bir. Setting 1. Oncir. (Frain. Setting 1. Hose, Finel, Setting 1. Anothory, 1. Setting 3. Anothory, 2. Setting 1. Anothory, 3. Setting 2. (495). Setting 1. Work, 1994. Setting 1. Water, Cannon. Setti |   |
| Rear_Spray_Head_Setting @                             | 0                                                                                                    | 2 |
| VSS_Setting 😰                                         | 0                                                                                                    | 1 |
| Dump_Bar_Setting B                                    | 0                                                                                                    | 2 |
| Cuick_Drain_Setting @                                 | 0                                                                                                    |   |
| Hose_Reel_Setting B                                   | 0                                                                                                    | 1 |
| Auxiliary_1_Setting B                                 | 0                                                                                                    | • |
| Auditory_2_Setting @                                  | 0                                                                                                    |   |
| Accellary_3_Setting to                                | 0                                                                                                    |   |
| GPS_Setting B                                         | 0                                                                                                    | • |
| Work_Light_Setting G                                  | 0                                                                                                    |   |
| Water_Cannon_Setting B                                | 0                                                                                                    | • |
| Vater_Tank_Height_Setting B                           | Ø                                                                                                    | 1 |
| Printe_Maver_Setting 😰                                | 0                                                                                                    |   |
| Low_Witter_Shutoff_Setting G                          | 0                                                                                                    |   |
|                                                       |                                                                                                    |   |
|                                                       |                                                                                                    |   |
|                                                       | (201) S - R i . 6 1819AM                                                                                                    |   |
|                                                       |                                                                                                    |   |
|                                                       |                                                                                                    |   |
|                                                       |                                                                                                    |   |

When the configuration is complete, ensure that all parameters have been changed to the desired settings.

Write and save this configuration line code and file with machine history for future reference.

If you are having difficulties with the installation please contact The MEGA Corp. Product Support Group at: U.S. Toll Free 1-800-345-8889 or Direct 1-505-345-2661 or visit our website at <u>www.megacorpinc.com</u> for more contact information.